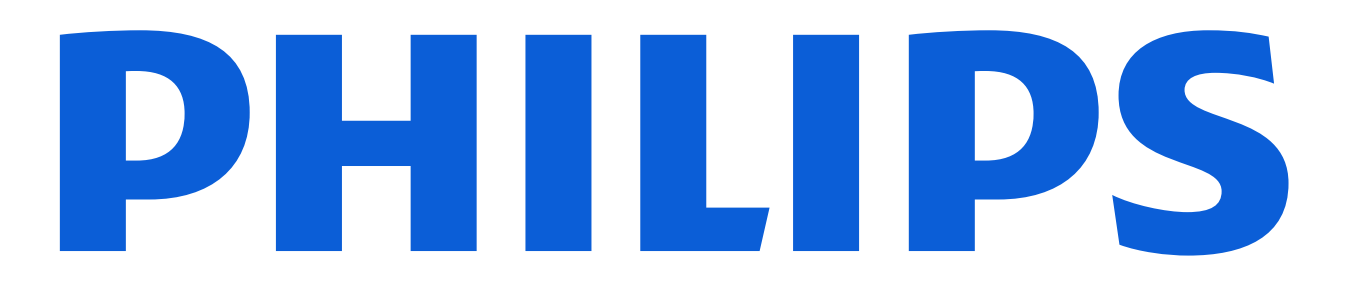

## Servizi al cliente

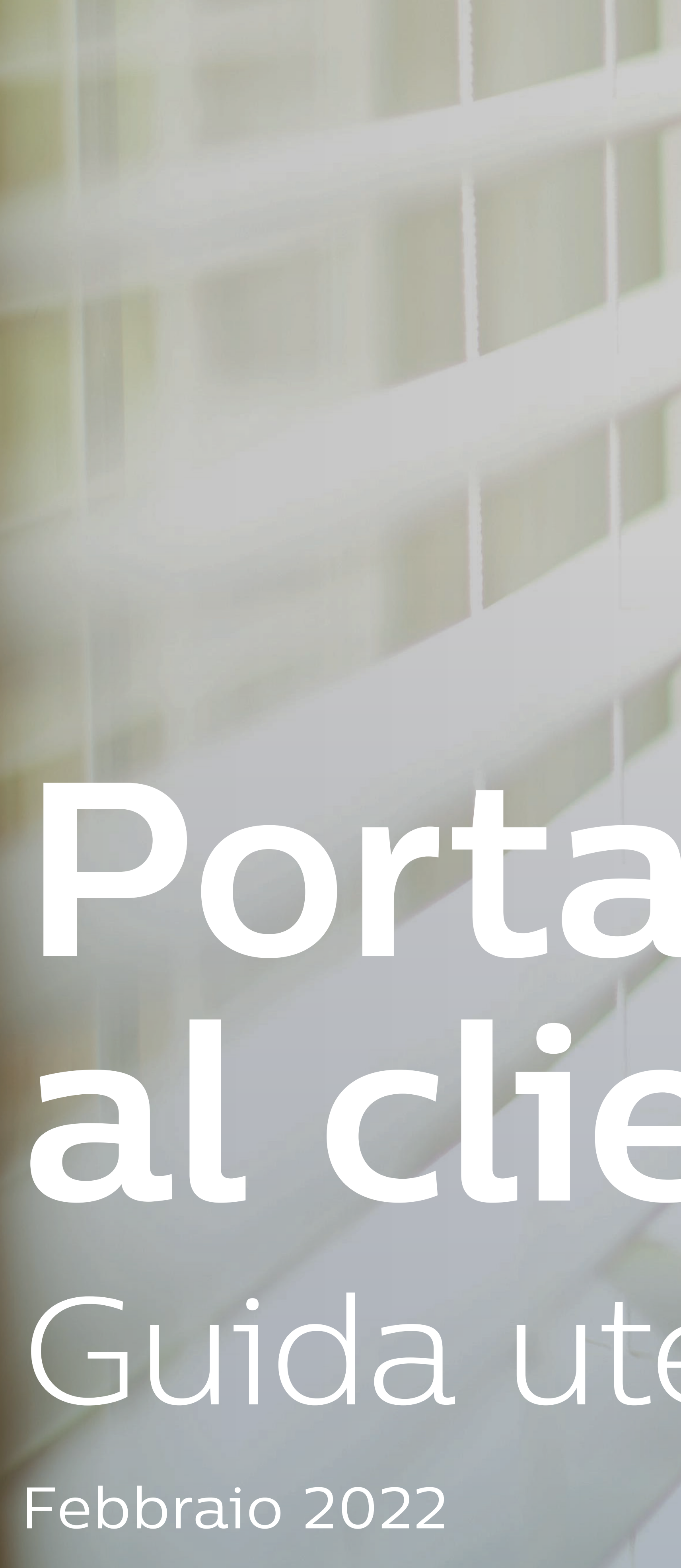

# Portale dei servizi al cliente Philips/ Guida utente per cellulare

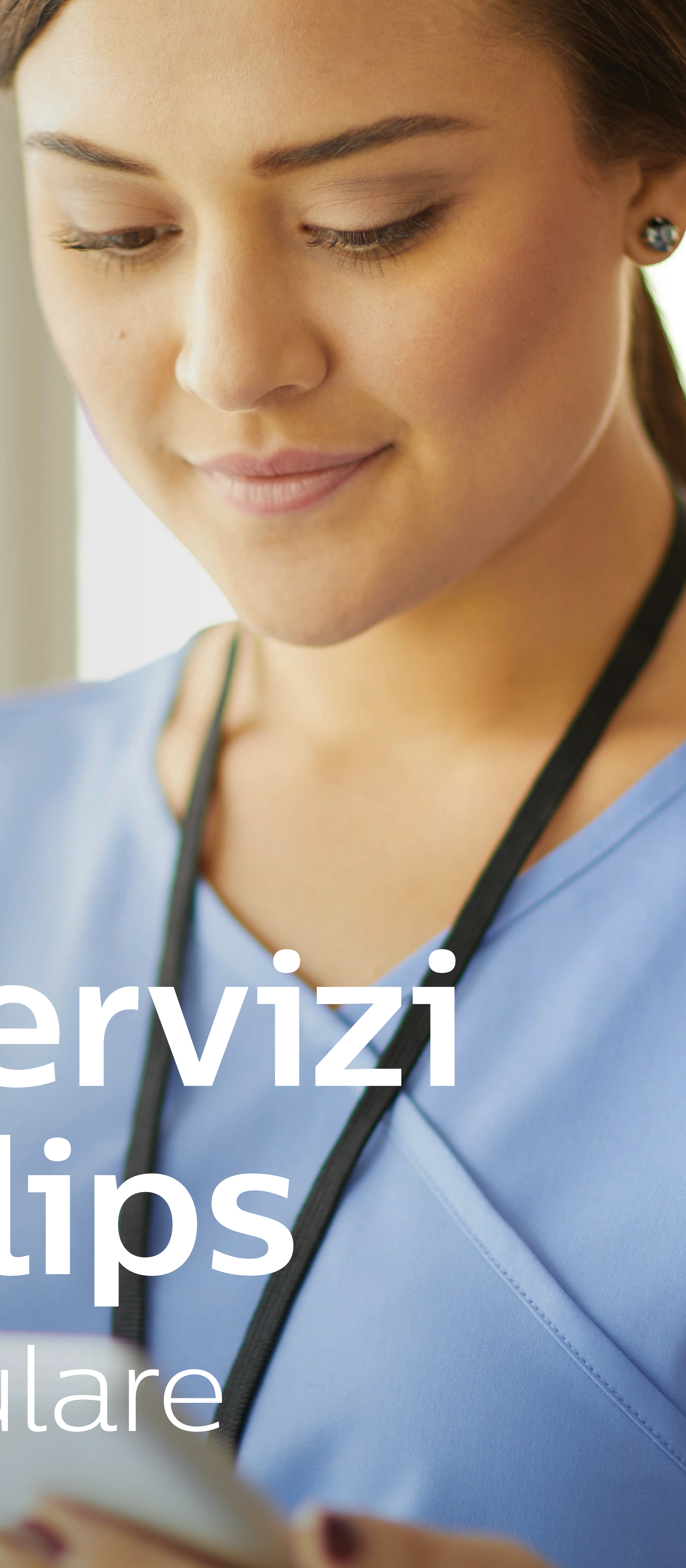

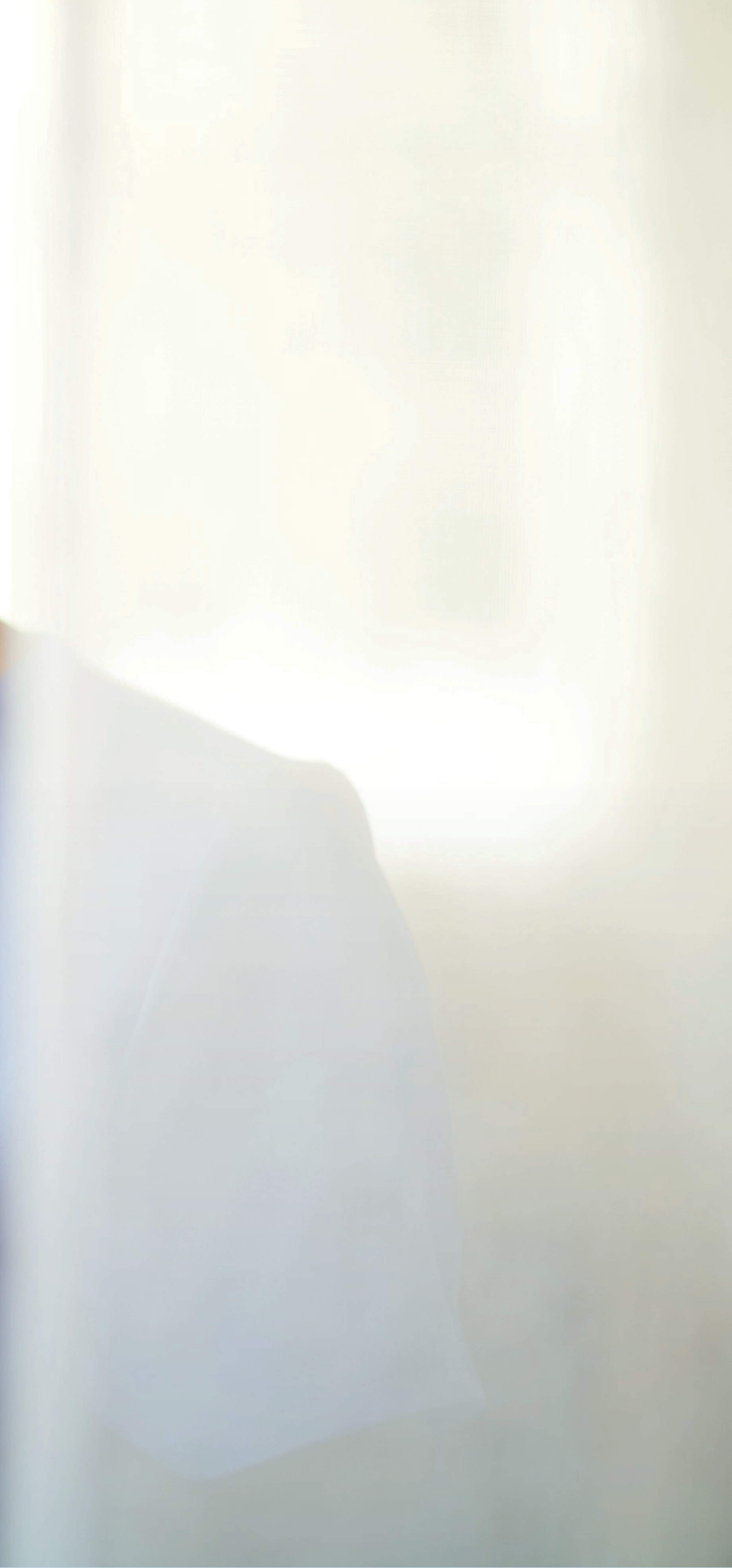

## Per iniziare

#### Iniziare è facile

Scansiona con il tuo smartphone il codice QR per andare alla pagina di accesso al Portale, oppure digita nel browser del tuo smartphone: https://www.customerservices.philips.com/cp\_login. Usa il tuo nome utente e la password per accedere.

Puoi scansionare il codice QR aprendo l'app della fotocamera sul tuo smartphone, puntando il telefono verso il codice QR e toccando il collegamento pop-up.

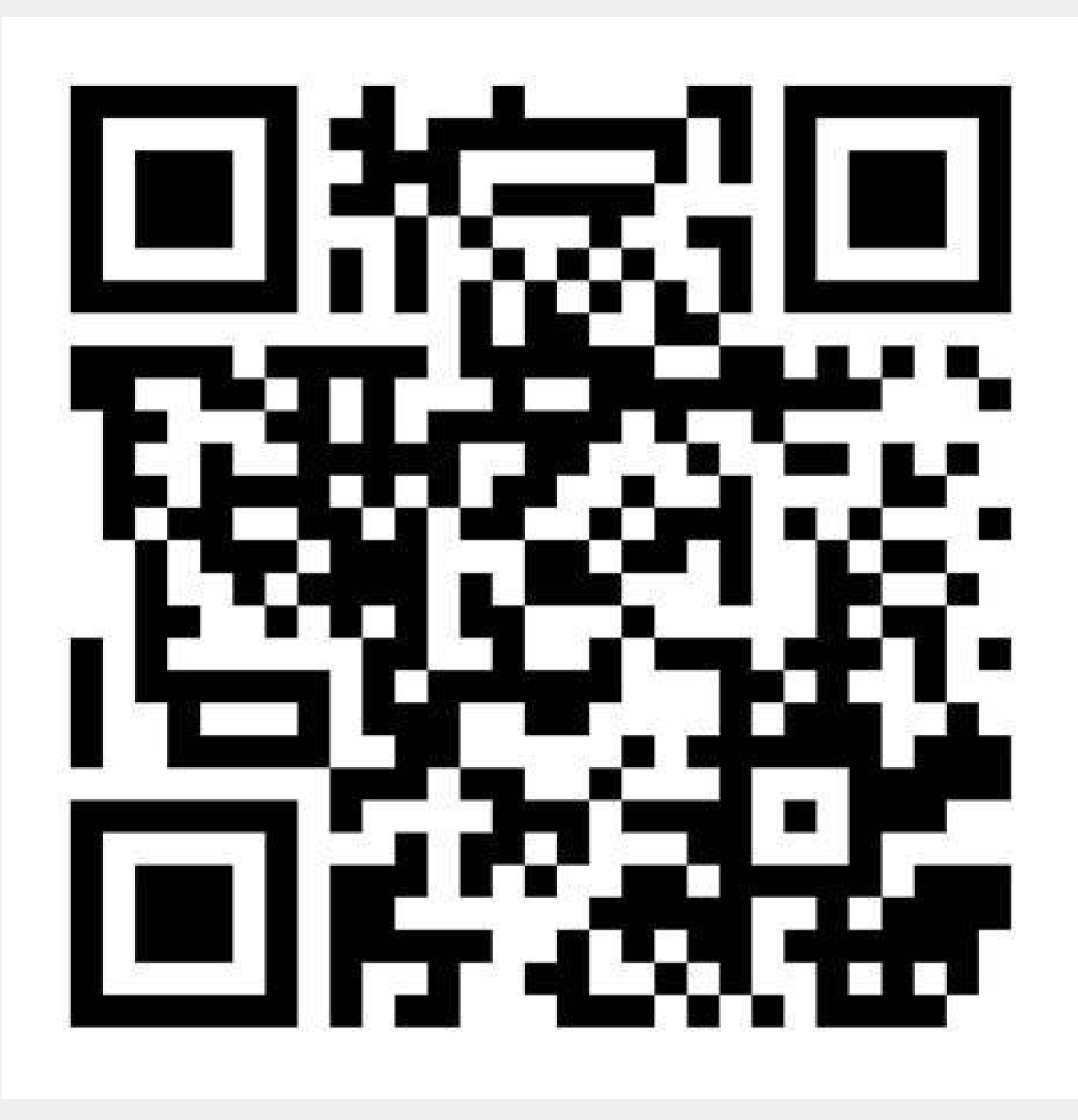

## 

## Quali funzioni sono disponibili per smartphone

Puoi utilizzare il tuo smartphone per: • creare chiamate di assistenza e monitorare le attività

- di Philips
- delle chiamate
- caricare allegati a una chiamata (e.g. fotografie dal tuo smartphone)
- richiedere altri servizi/assistenza

Tieni presente che su smartphone non offriamo tutte le funzioni del portale. Se vuoi ad esempio scaricare report o visualizzare il calendario di manutenzione, <u>visita il portale</u> sul tuo desktop/laptop.

• aggiungere e visualizzare commenti e aggiornamenti

• visualizzare chiamate e dettagli del prodotto installato

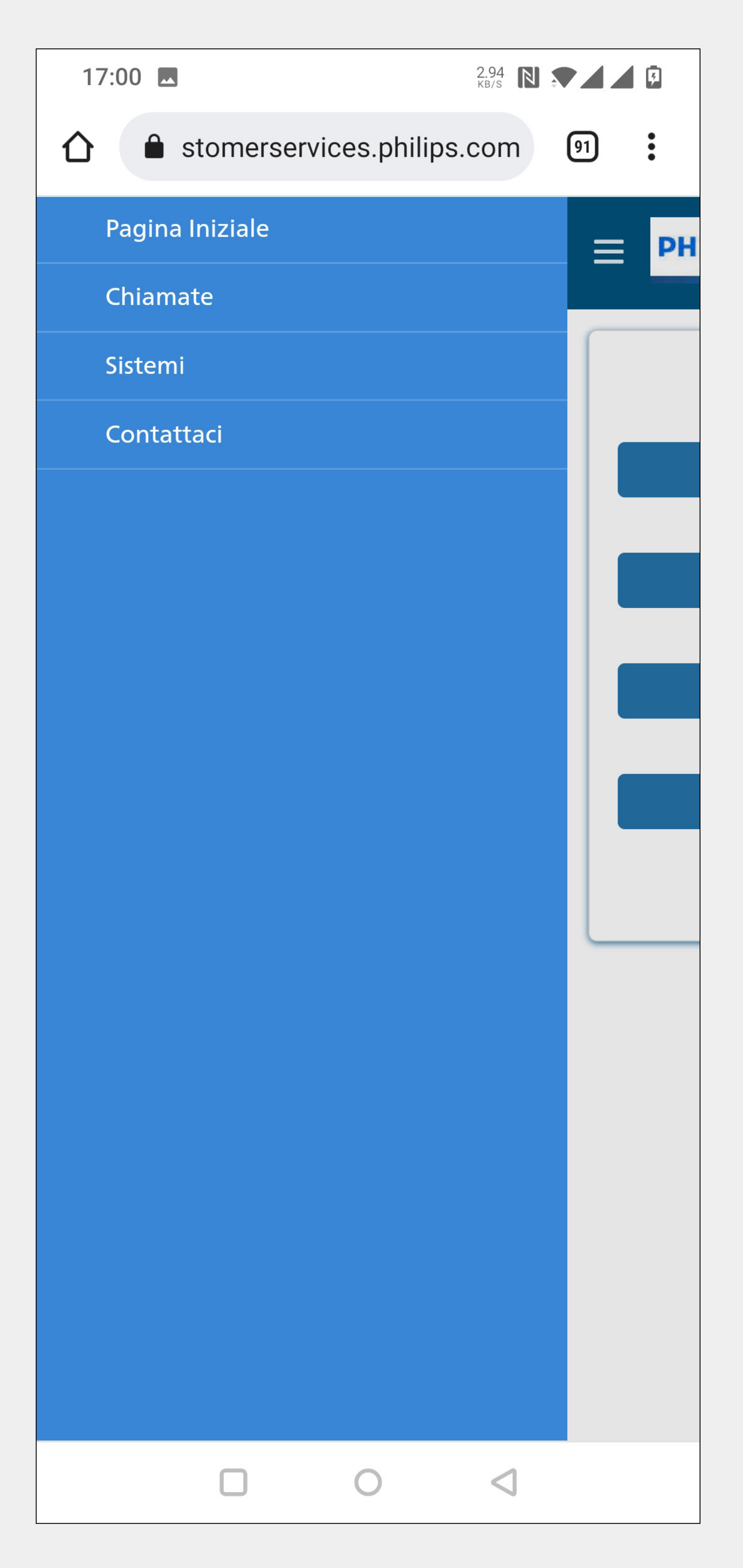

| 17: | :00     |          |                      | 172<br>кв/з     |    | <b>F</b> |
|-----|---------|----------|----------------------|-----------------|----|----------|
| 企   | stor    | nerservi | ices.philip          | os.com          | 91 | •        |
| ≡   | PHILIPS | S        |                      |                 | Q  |          |
|     |         |          |                      |                 |    |          |
|     |         |          |                      |                 |    |          |
|     |         | Apri u   | una Chiam            | ata             |    |          |
|     |         |          | <sup>c</sup> hiamata |                 |    |          |
|     |         |          |                      |                 |    |          |
|     |         | Prode    | otto Install         | ato             |    |          |
|     |         | C        | Contattaci           |                 |    |          |
|     |         |          |                      |                 |    |          |
|     |         |          |                      |                 |    |          |
|     |         |          |                      |                 |    |          |
|     |         |          |                      |                 |    |          |
|     |         |          |                      |                 |    |          |
|     |         |          |                      |                 |    |          |
|     |         |          |                      |                 |    |          |
|     |         |          |                      |                 |    |          |
|     |         |          |                      |                 |    |          |
|     | L       |          | 0                    | $\triangleleft$ |    |          |

## Come creare una chiamata

Puoi iniziare a creare una chiamata dalla home page. Clicca sul pulsante Apri una chiamata. (1) Puoi anche creare una chiamata nella pagina di dettaglio Prodotto installato. 2) Clicca su questa icona per creare una chiamata nella pagina di dettaglio Prodotto installato. 📮

#### Aggiungere attività caso

Utilizza la pagina di dettaglio della chiamata per aggiungere attività della chiamata stessa, ad esempio per aggiungere commenti o per caricare file/ immagini. (3) Per aggiungere un'attività della chiamata o un allegato, clicca su questa icona.  $(\mathbf{O})$ 

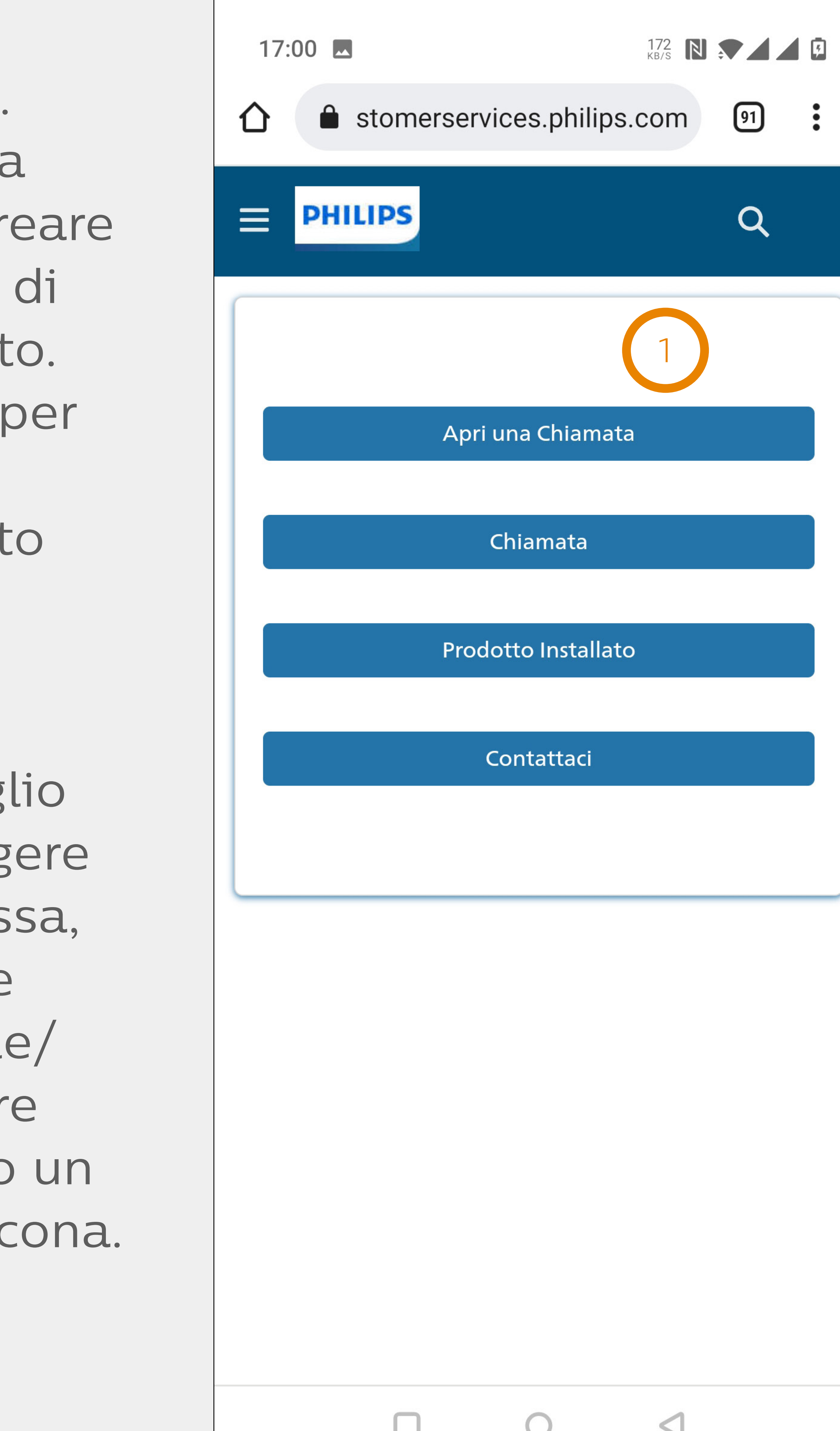

| 10:02                 |                             |
|-----------------------|-----------------------------|
| A 🔒 customerser       | vices.philips.com こう        |
| PHILIPS               | Q 으                         |
| ✓ Dettagli Prodotto   | 2                           |
| IntelliSpace PACS 4.4 |                             |
| Sistema installato    | 9270606                     |
| Numero di Serie       |                             |
| Numero di Configurazi | K0007                       |
| Modalità              | HI                          |
| Modello sistema       | 837507                      |
| Data di Installazione | 9.08.2016                   |
| Sistema coperto da co |                             |
| i                     |                             |
| Ubicazione            | Foundation Health<br>Region |
| Nome Account          | Foundation Health Inc       |
| > Cases Associati     |                             |
|                       | ĵ                           |

| 10:02                                 |                                   | ···· <b>?</b> •··· |
|---------------------------------------|-----------------------------------|--------------------|
| A 🔒 customerse                        | rvices.philips.                   | com 之              |
| PHILIPS                               |                                   | Q                  |
| <ul> <li>Dettagli chiamata</li> </ul> |                                   | 3                  |
| Errore calibrazione S                 | CANNER UVS                        |                    |
| Descrizione                           |                                   |                    |
| Errore calibrazione SCA               | NNER UVS                          |                    |
| Numero della Chiamata                 | 0118680952                        |                    |
| Stato i                               | <ul> <li>Nuovo</li> </ul>         |                    |
| Tipo di evento                        | Manutenzione                      | correttiva         |
| Priorità                              | •<br>3-Sistema Sogge<br>mitazioni | etto a Li-         |
| DATA INIZIO                           | 03.01.2021                        |                    |
| Contatto Cliente                      | Inge Saler                        |                    |
| Copertura                             |                                   |                    |
| Dettagli Prodotto Moni                | toraggio Case                     |                    |
| istema Installato                     | 54259265                          |                    |
| lome Sistema                          | IntelliVue MX70<br>monitor        | 00 patient         |
| < >                                   | С (                               |                    |

## Visualizzazioni elenco, suggerimenti pe

La homepage è sempre la prima schermata che vedi dopo aver effettuato l'accesso. Ci sono 4 voci di menu:

- Apri una chiamata
- Chiamate
- Prodotti installati
- Contattaci

Per due voci di menu è disponibile una visualizzazione elenco:

- Chiamate
- Prodotti installati

Le visualizzazioni elenco sono un ottimo modo per trovare rapidamente informazioni utilizzando:

- filtro di testo libero
- più valori
- pulsanti

Se alcune informazioni non sono disponibili nella visualizzazione elenco, puoi accedere al campo "ricerca globale", che permette di effettuare la ricerca su tutti gli oggetti. Clicca su questa icona nella barra in alto e digita quello che stai cercando.

• filtri a discesa, alcuni dei quali consentono la selezione di

|    | _  |         |   | _  |        |
|----|----|---------|---|----|--------|
| 2r | la | ricerca | е | la | naviga |

| 172 IN I I I I I I I I I I I I I I I I I I |
|--------------------------------------------|
| ☆ stomerservices.philips.com               |
| E PHILIPS                                  |
|                                            |
| Apri una Chiamata                          |
| Chiamata                                   |
| Drodotto Installato                        |
|                                            |
| Contattaci                                 |
|                                            |
|                                            |
|                                            |
|                                            |
|                                            |
|                                            |
|                                            |
|                                            |

# azione

## Visualizzazioni elenco, suggerimenti per la ricerca e la navigazione

#### Navigazione

Per passare alla pagina di dettaglio, tocca:
1 collegamenti ipertestuali con testo in blu, oppure
2 oggetto della chiamata o nome del prodotto installato

Puoi sempre tornare alla home page, alle chiamate, ai prodotti installati e alla sezione "Contattaci" da qualsiasi punto dell'app, semplicemente toccando questa icona (=), e selezionando l'apposita opzione.

| 10:03               |                                                          |  |  |  |  |
|---------------------|----------------------------------------------------------|--|--|--|--|
| AA 🔒 customer       | services.philips.com                                     |  |  |  |  |
| PHILIPS             | Q 2                                                      |  |  |  |  |
| > Filtro            | í                                                        |  |  |  |  |
| Chiamata (16)       |                                                          |  |  |  |  |
| Errore calibrazione | SCANNER UVS                                              |  |  |  |  |
| Numero Chiamata     | 0118680952                                               |  |  |  |  |
| Nome Sistema        | IntelliVue MX700 patient<br>monitor                      |  |  |  |  |
| Priorità            | <ul> <li>3-Sistema Soggetto a<br/>Limitazioni</li> </ul> |  |  |  |  |
| Stato               | Nuovo                                                    |  |  |  |  |
| Tipo di Evento      | Manutenzione correttiva                                  |  |  |  |  |
| DATA INIZIO         | 2/2/2022                                                 |  |  |  |  |
| problemi con seque  | nza sagittale cervicale                                  |  |  |  |  |
| Numero Chiamata     | 0118680951                                               |  |  |  |  |
| Nome Sistema        | IntelliVue MX700 patient<br>monitor                      |  |  |  |  |
| Priorità            | <ul> <li>3-Sistema Soggetto a<br/>Limitazioni</li> </ul> |  |  |  |  |
| Stato               | Nuovo                                                    |  |  |  |  |
| <b>X</b>            |                                                          |  |  |  |  |
|                     |                                                          |  |  |  |  |

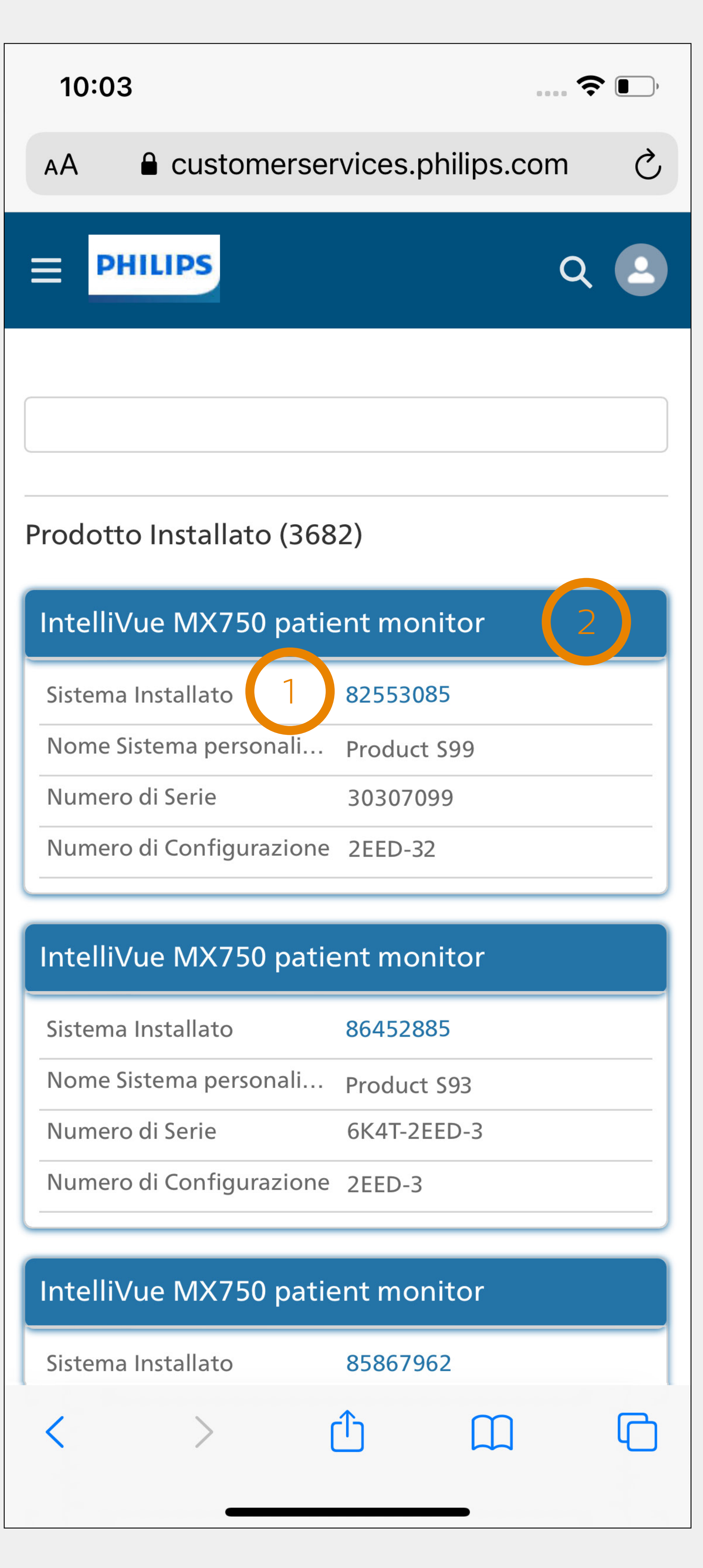

## Segnalibro

# Creazione di un segnalibro nel browser web del tuo smartphone per la pagina di accesso al portale

## Android (chrome)

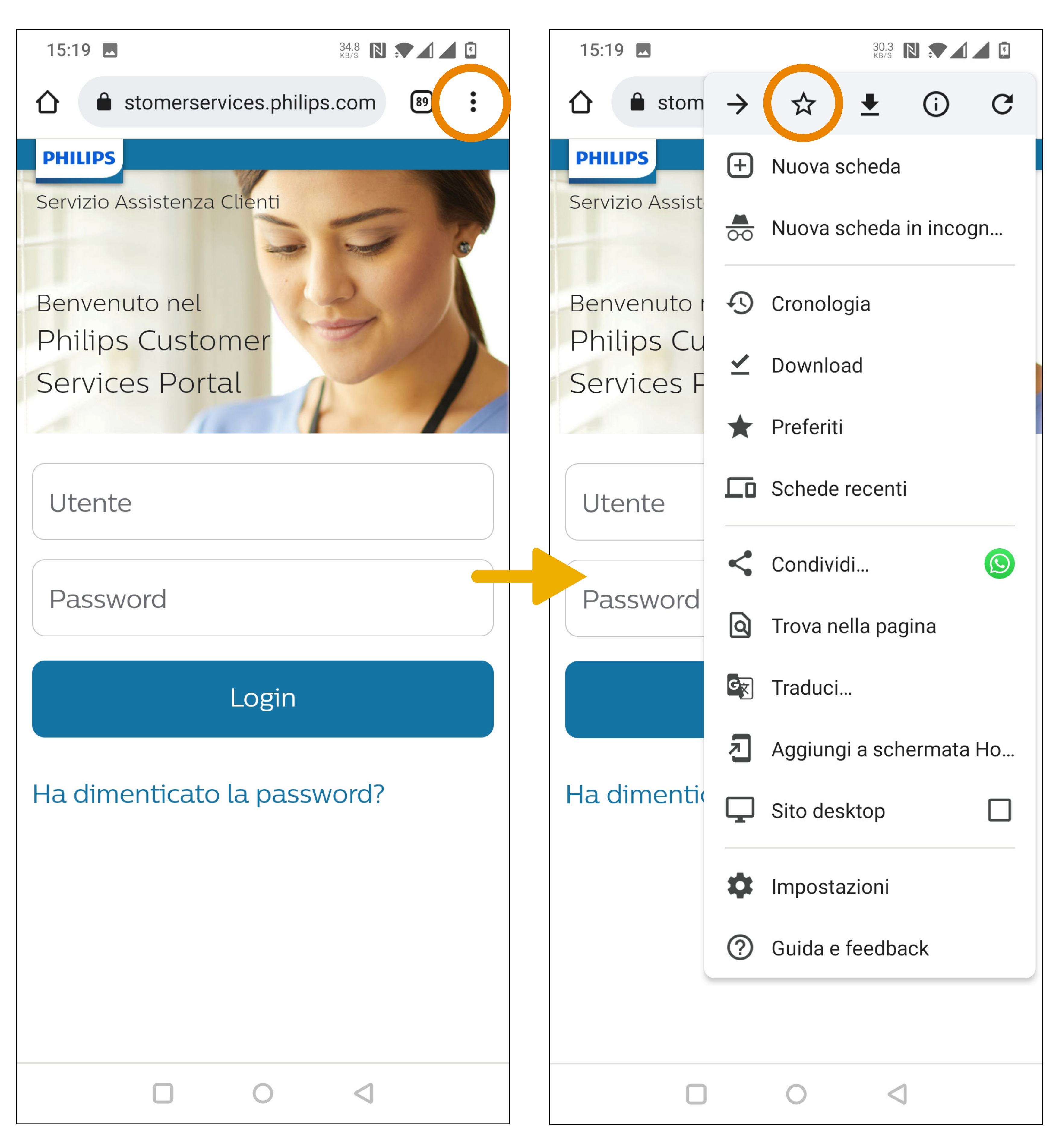

Portale dei servizi al cliente - Guida utente per cellulare

| 12:42    |           |      |
|----------|-----------|------|
| PHILIPS  |           |      |
| Servizio | Assistenz | za C |
|          |           |      |
| Benver   | nuto nel  |      |
| Philip   | s Cust    | on   |
| Servic   | es Po     | rta  |
|          |           | - cu |
|          |           |      |
| Utent    | te        |      |
|          |           |      |
| Dace     | word      |      |
| rassi    | , VUIU    |      |
|          |           |      |
|          |           |      |
|          |           |      |
| Ha dim   | nenticat  | to l |
|          |           |      |
|          |           |      |
|          |           |      |
|          |           |      |
|          | 0         |      |
| AA       | Custon    | ners |
|          |           |      |
| <        | >         |      |

#### 'i)

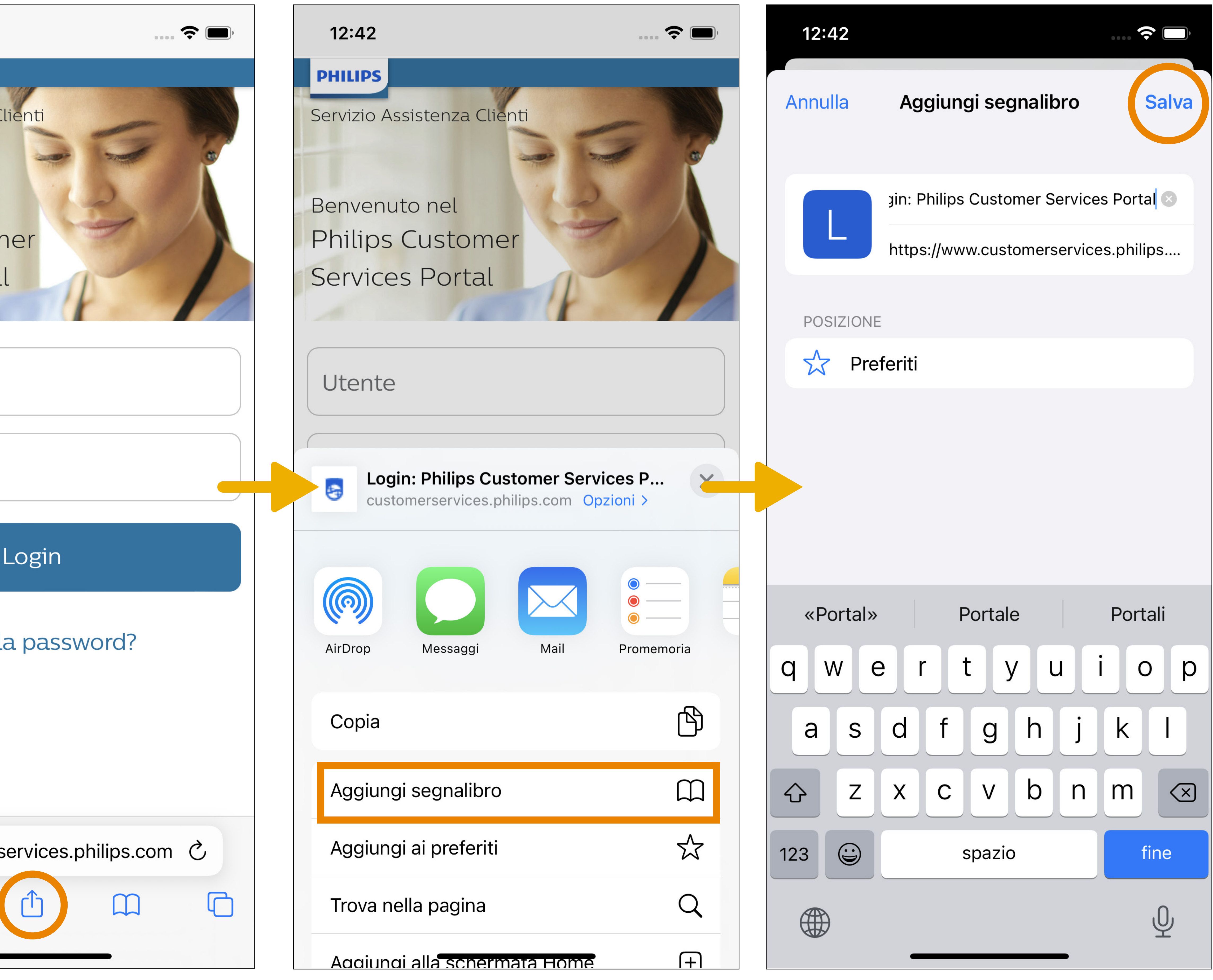

7

## Collegamento per Android (Chrome)

## Android (chrome)

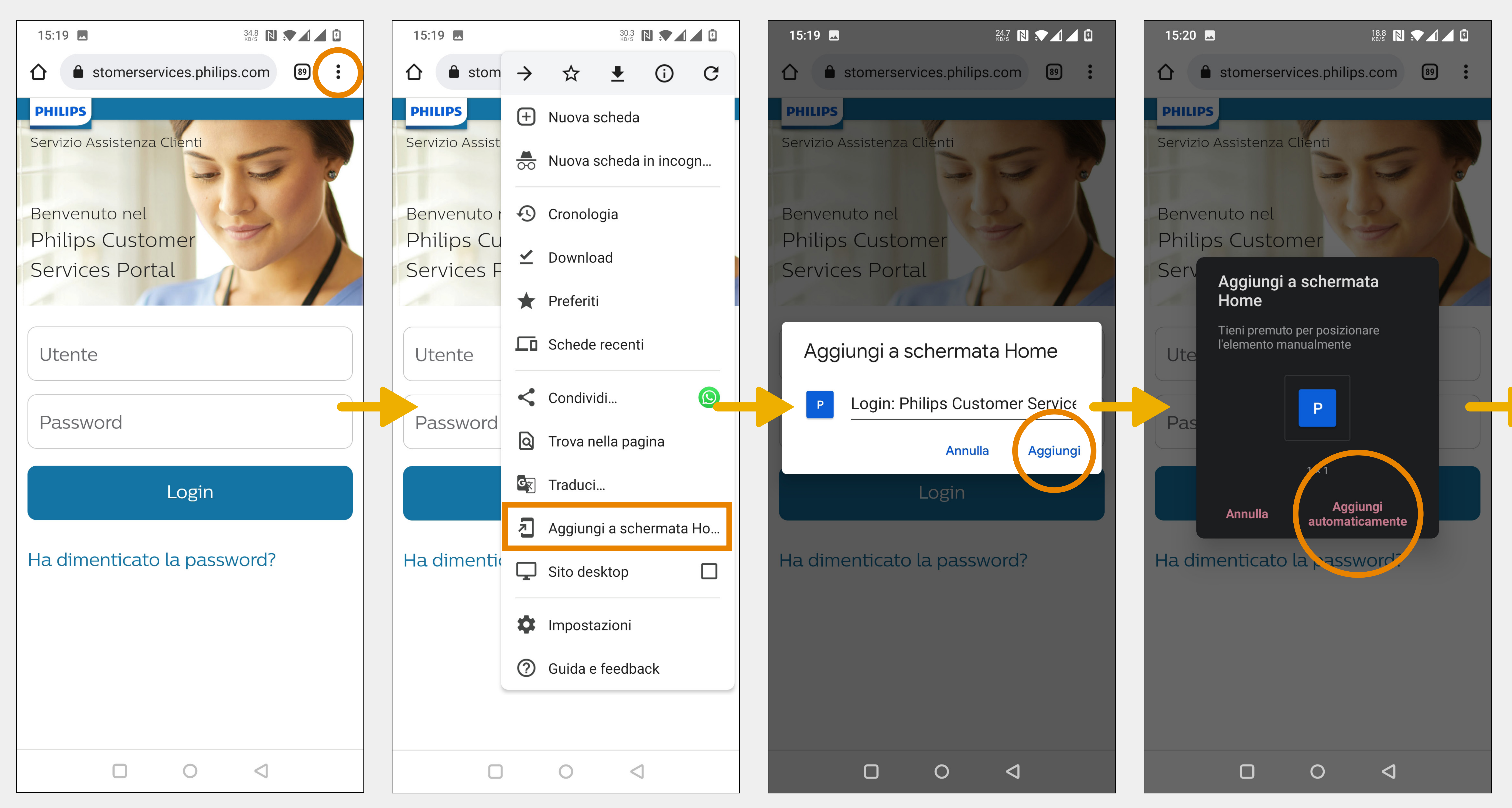

Portale dei servizi al cliente - Guida utente per cellulare

Aggiungere un collegamento alla pagina di accesso al portale

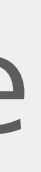

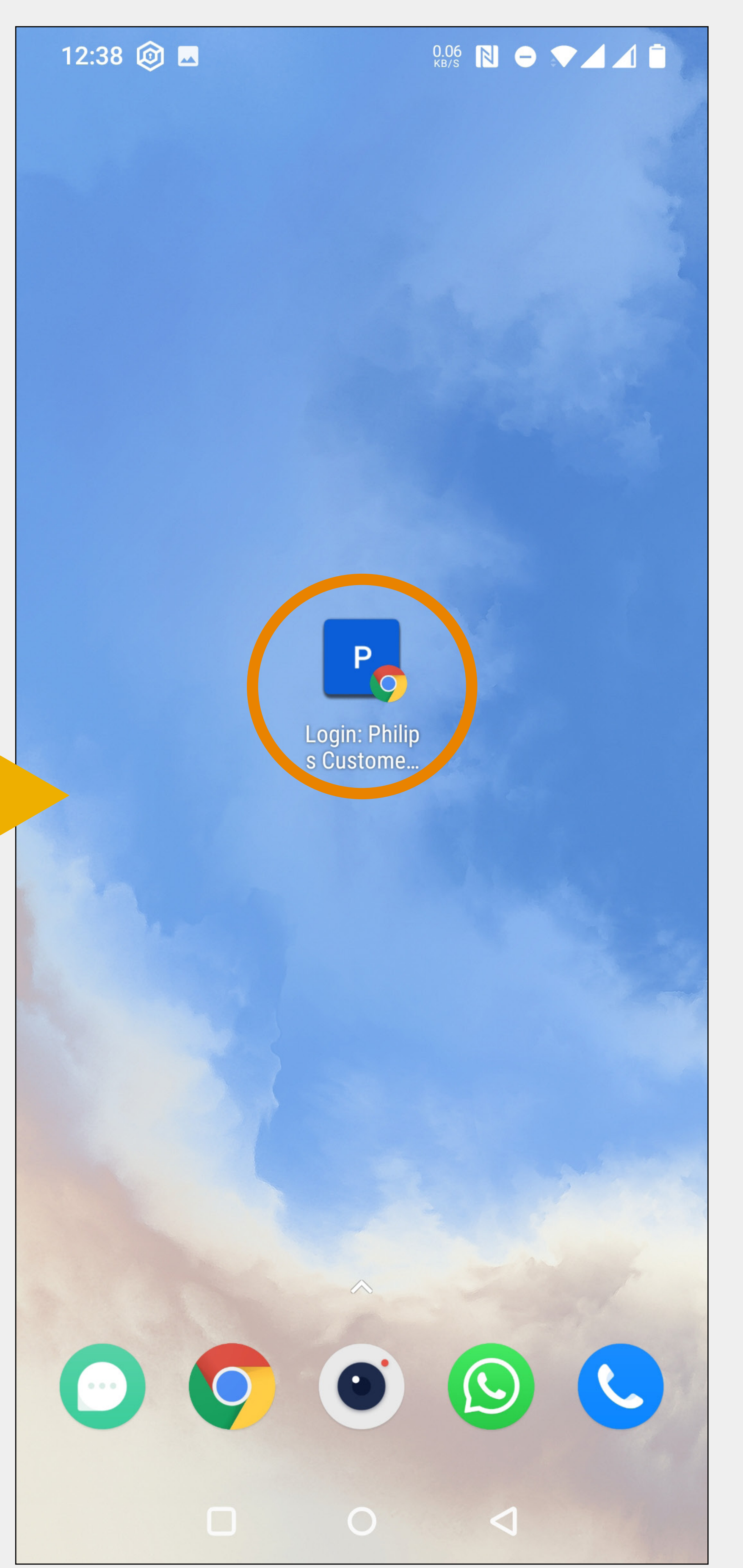

## Collegamento per iOS (Safari)

### iOS (Safari)

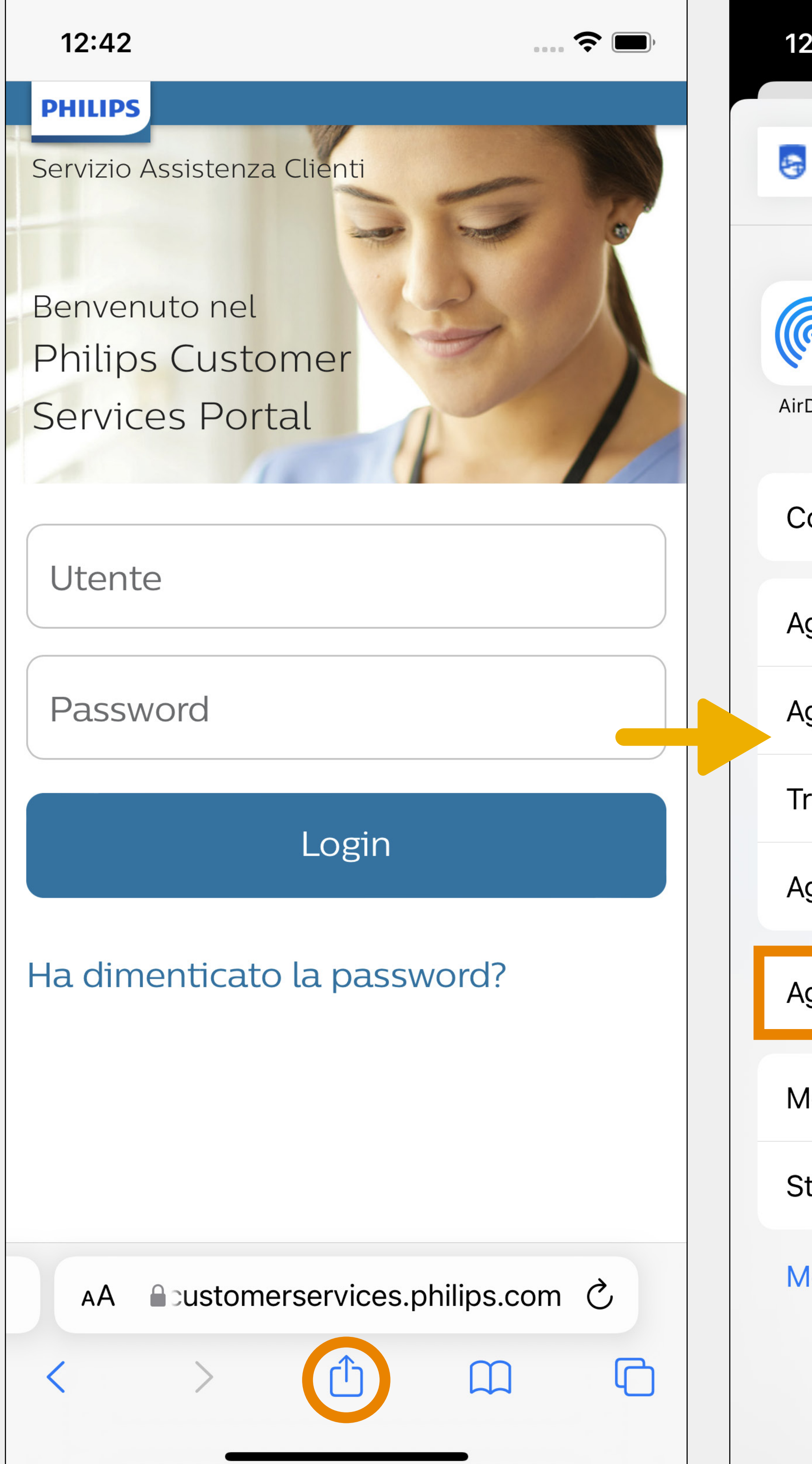

Portale dei servizi al cliente - Guida utente per cellulare

Aggiungere un collegamento alla pagina di accesso al portale

| 2:42                                                                    | <b>?</b> D   | 12:4                | 42                         |                                        |
|-------------------------------------------------------------------------|--------------|---------------------|----------------------------|----------------------------------------|
| Login: Philips Customer Services<br>customerservices.philips.com Opzior | s P ×        | Annu                | lla                        | Aggiungi a H                           |
|                                                                         |              | E and a Card        | Login                      | : Philips Custom                       |
| Drop Messaggi Mail P                                                    | omemoria     | Utorite             | https                      | s://www.custo                          |
|                                                                         |              | Verrà a<br>potrai a | aggiunta un<br>accedere ra | icona sulla scher<br>pidamente al sito |
| opia                                                                    | Þ            |                     |                            |                                        |
| ggiungi segnalibro                                                      |              |                     |                            |                                        |
| ggiungi ai preferiti                                                    | 53           |                     |                            |                                        |
| rova nella pagina                                                       | Q            |                     |                            |                                        |
| ggiungi alla schermata Home                                             | +            | «Po                 | ortal»                     | Portale                                |
| ggiungi all'elenco di lettura                                           | 00           | q v                 | v e                        | r t y                                  |
| lodifica                                                                | $\bigotimes$ | a                   | s d                        | fq                                     |
| tampa                                                                   | Ē            |                     |                            |                                        |
|                                                                         | 4_2          |                     | ZX                         | CV                                     |
| lodifica azioni                                                         |              | 123                 |                            | spazio                                 |
|                                                                         |              |                     |                            |                                        |
|                                                                         |              |                     |                            |                                        |

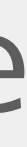

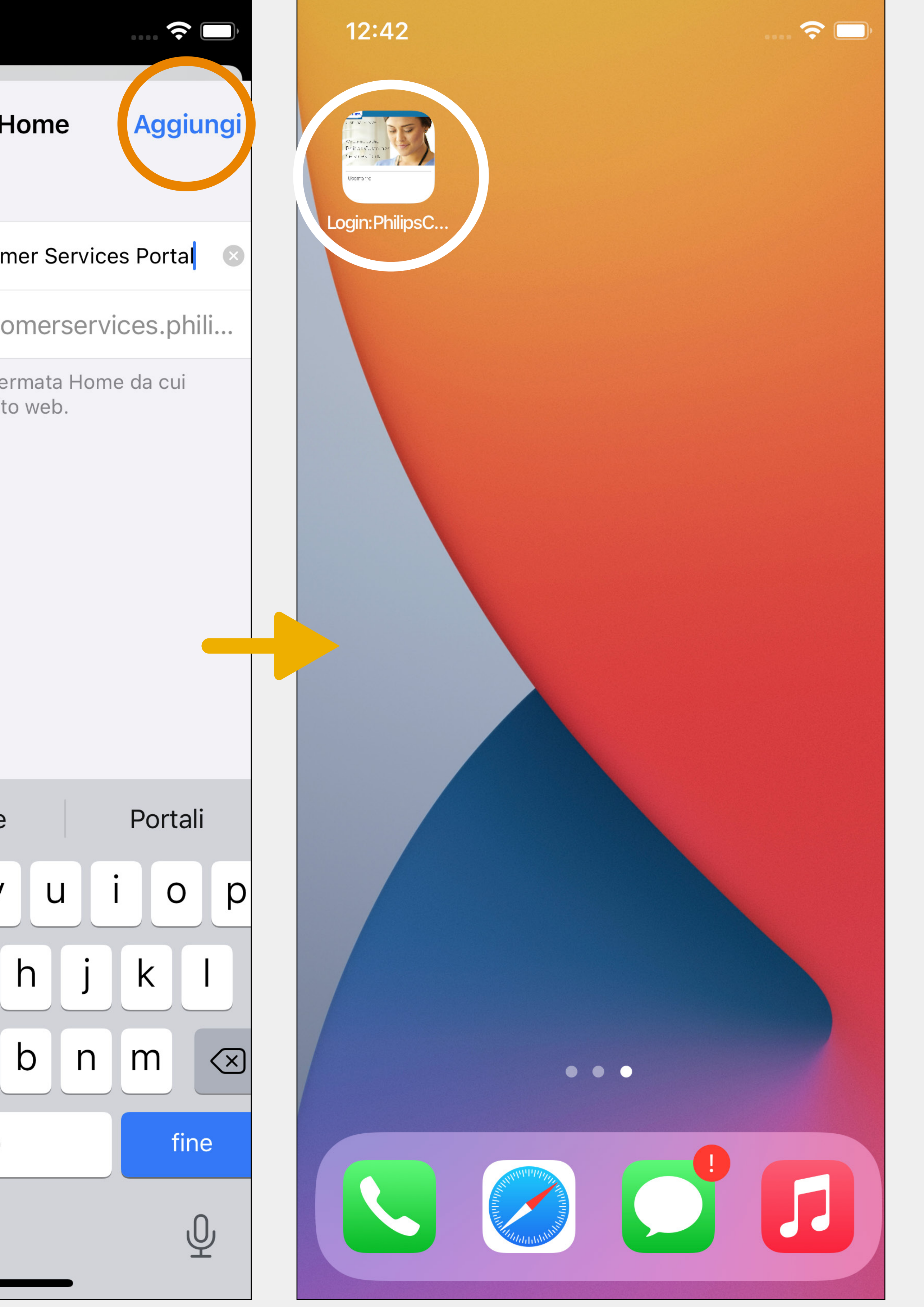

#### Prodotti installati

installati della versione desktop.

Portale dei servizi al cliente - Guida utente per cellulare

# La versione mobile ha le stesse chiamate e prodotti

#### Sincronizzazione

Le azioni nella versione mobile vengono aggiornate in tempo reale nella versione desktop e viceversa.

## 

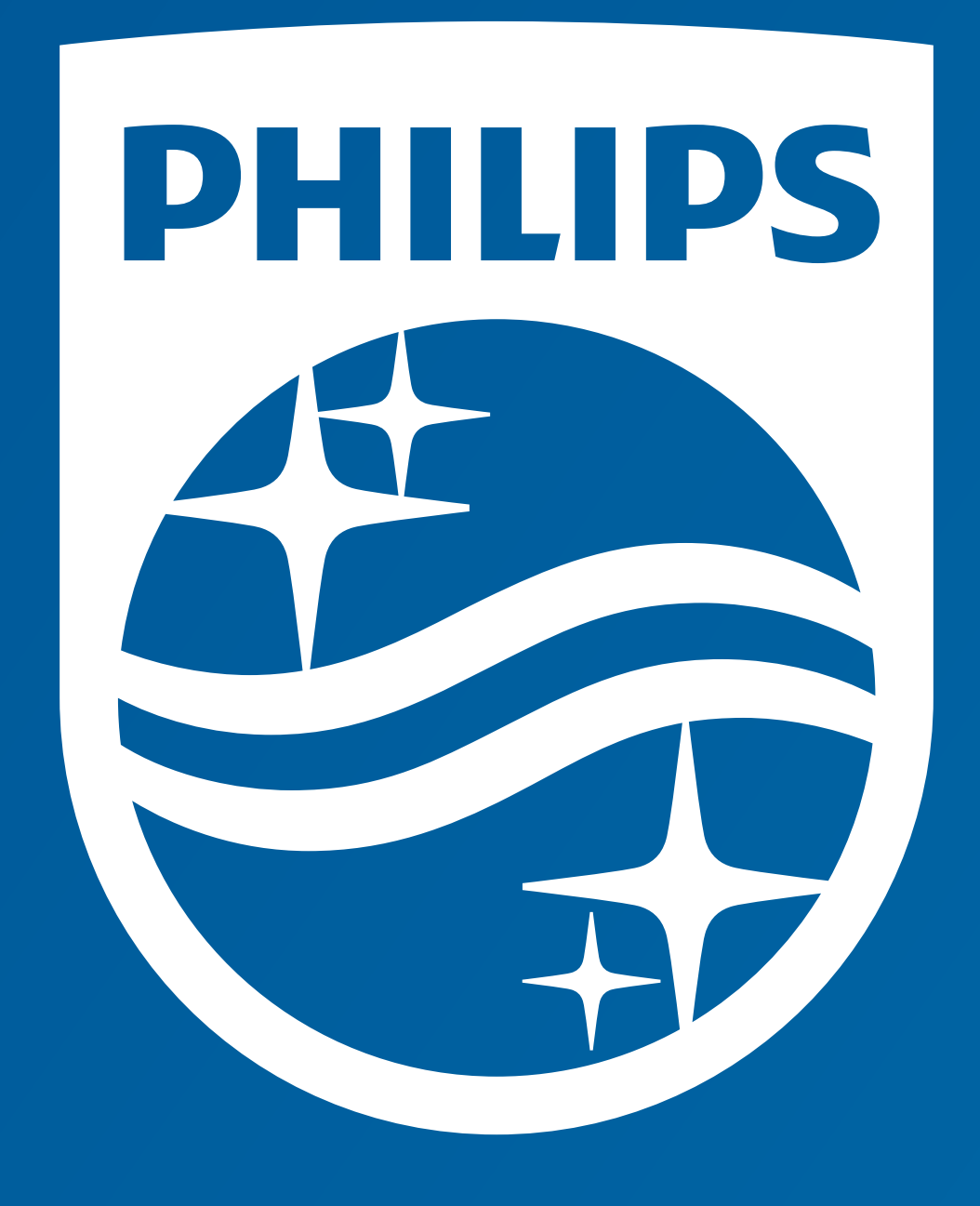

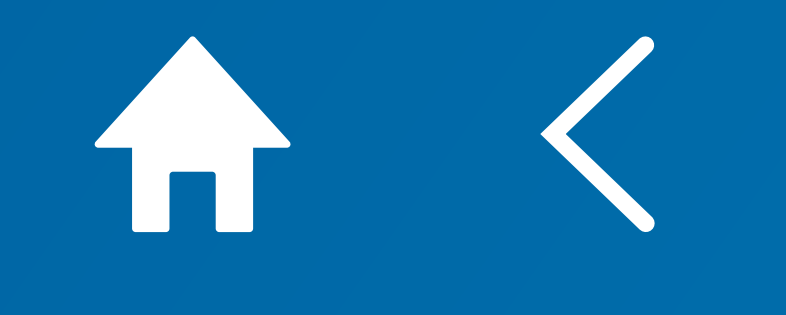